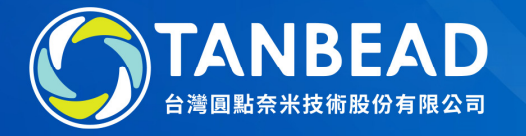

## M4800 / M4810 Import Programs Instruction

www.tanbead.com

- 1. Save the new program in a USB flash drive
- 2. Insert the USB flash to the front USB port
- 3. Select an empty item in Program (if select an existed one, it will be replaced)

| Fdit      |                   | 2020/07/27 10:48:24 |
|-----------|-------------------|---------------------|
|           | Program           |                     |
| Program   | 06 665T5          |                     |
|           | 07 M4800-TEST     | Edit Copy Delete    |
|           | 08 665-Rapid 2/20 |                     |
|           | 09                |                     |
|           | 10                | Import Export       |
| Main Page |                   |                     |

TANBEAD

- 4. Tap Import to select a CSV protocol file from the USB flash, then press Open
- 5. The new program will be imported to the designated position

|           |                                                                          |                  |                    | 2020/07/27 10:49:36 |
|-----------|--------------------------------------------------------------------------|------------------|--------------------|---------------------|
| T         | I Please select import file                                              |                  |                    | ×                   |
| Edit      | $\leftarrow$ $\rightarrow$ $\vee$ $\uparrow$ $\blacktriangleright$ > JOS | EPH_16G (E:) ~ 신 | 搜尋 JOSEPH_16G (E:) | م                   |
|           | 組合管理 ▼ 新増資料夾                                                             |                  |                    |                     |
|           | <b>〕</b> 3D 物件 个                                                         | 名稱 ^             | 修改日期               | 類型                  |
| Program   | ➡下載                                                                      | <b>D</b> 148     | 2020/2/14 下午 0     | 檔案資料3               |
| rogram    |                                                                          | E13200           | 2020/5/8 上午 10     | 檔案資料3               |
|           | ● 音樂                                                                     | Eorm             | 2019/12/27 上午      | 檔案資料ス               |
|           |                                                                          | M4800            | 2020/3/27 下午 0     |                     |
|           | ■ 圖片                                                                     | M9600            | 2020/4/22 上午 1     | 檔案資料3               |
|           | 影片                                                                       | Photos           | 2019/3/29 上午 0     | 檔案資料列<br>Delete     |
|           | 🐛 本機磁碟 (C:)                                                              | Tools            | 2019/12/27 上午      | 福業資料3               |
|           | → 新增磁碟區 (D:)<br>→ JOSEPH_16G (E                                          | 665-Rapid.csv    | 2020/3/7 上午 10     | CSV 福業              |
|           |                                                                          | M4800-TEST.csv   | 2020/6/15 上午 1     | CSV 檔案              |
|           | JOSEPH_16G (E:)                                                          |                  |                    |                     |
|           | D148 🗸                                                                   | (                |                    |                     |
|           | (1) (1) (1) (1) (1) (1) (1) (1) (1) (1)                                  | 5稱(N):           | CSV files(*.csv)   |                     |
|           |                                                                          |                  | 開啟(O) 取            | ≝<br>Export         |
| Main Page |                                                                          |                  |                    |                     |
|           |                                                                          |                  |                    |                     |

**TANBEAD**